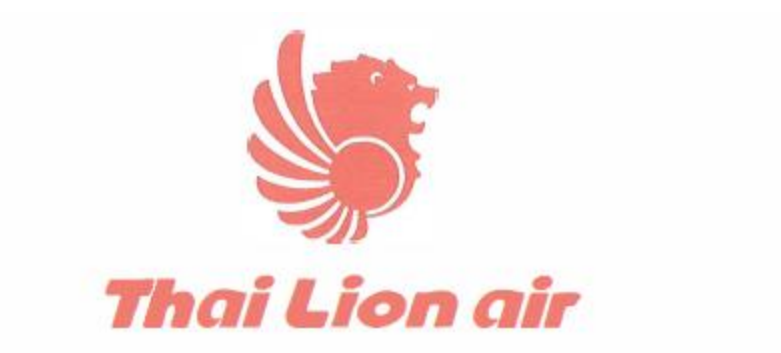

# Thai Lion Mentari Co., Ltd.

### Flight Operation Information Technology Manual (CDIC Manual PART 11)

### **TBA Approval**

# Issue: SL001 | REVISION: 04

### 31-JAN-2023

Publication of Thai Lion Mentari Company Limited

89/46 Vibhavadi Rangsit Road., Sanambin Sub-District, Don Mueang District, Bangkok 10210, Thailand

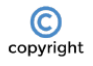

All THAI LION AIR published manuals are subject to copyright, and THAI LION AIR asserts its claim to ownership of the content as its intellectual property. Copies of manuals (or part thereof) may not be supplied to persons who are not employees of THAI LION AIR or approved associated subsidiary companies or contracted handling organizations without written authority from the Document Owner.

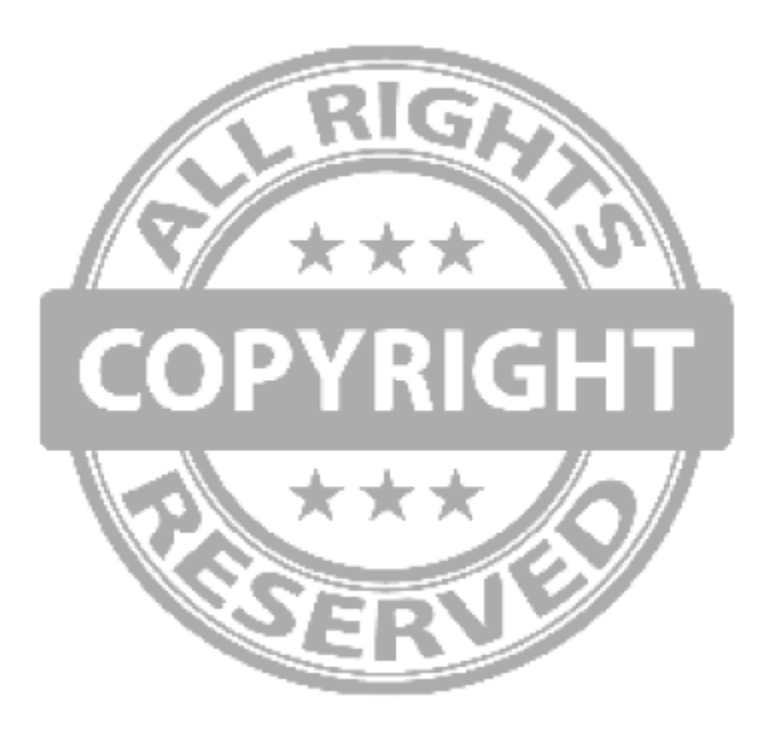

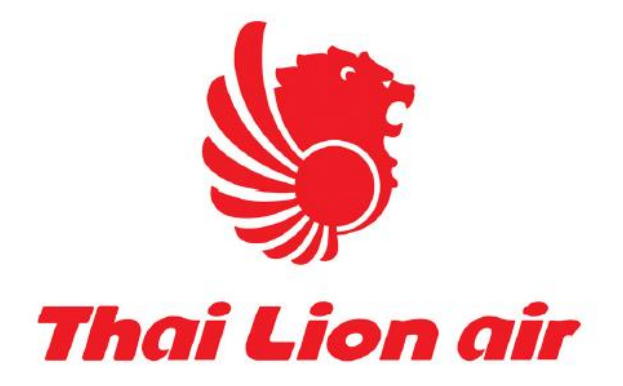

# **Flight Operation Department**

# Information Technology Manual: CDIC Manual

Issue: SL001 | REVISION: 04

Index

- 1. Website
- 2. Login
- 3. Acknowledge document.
- 4. Check-in
- 5. Roster
- 6. Pilot Document Sync with Good Reader
- 7. VR Online
- 8. Permanent backup
- 9. GENDEC
- 10. DCR
- 11. Crew Portal

#### 9. AIMS Application

- 9.1. AIMS Application for Admin
- 9.2. AIMS Application for Crew (eCrew)
  - 9.2.1.eCrew Website
  - 9.2.2.eCrew Application

9.2.2.eCrew Application

9.2.2.1. Download for mobile

9.2.2.1.1. iOS

9.2.2.1.1.1. https://apps.apple.com/th/app/ecrew/id1570611263?I=th

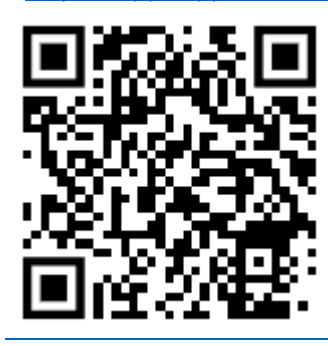

or search in search box "ecrew"

9.2.2.1.2. Andriod

9.2.2.1.2.1. <u>https://play.google.com/store/apps/details?id=aero.aims.eCrew&hl=en</u> \_<u>TH</u>

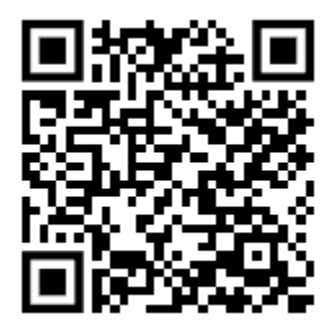

9.2.2.1.2.2.

9.2.2.1.3.

Application readiness

or search in search box "ecrew"

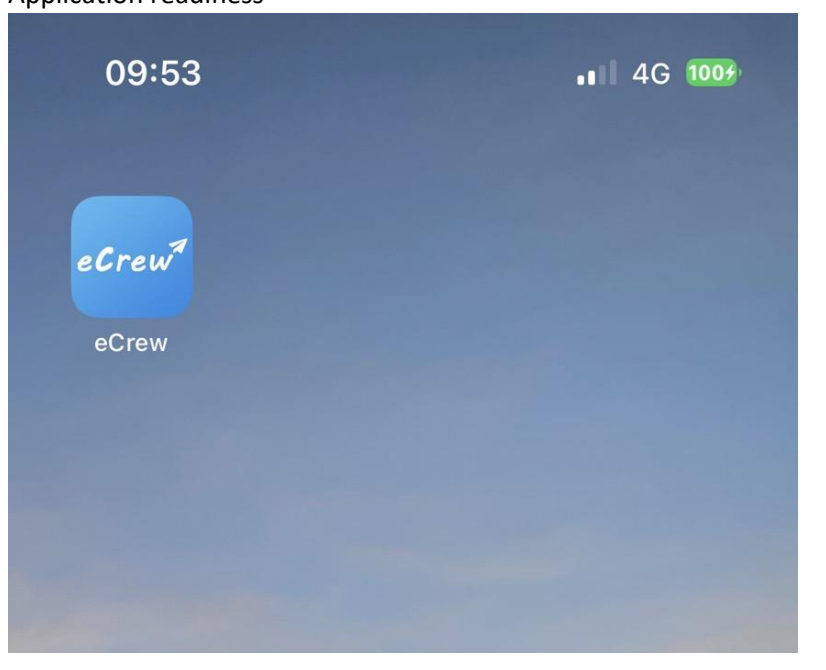

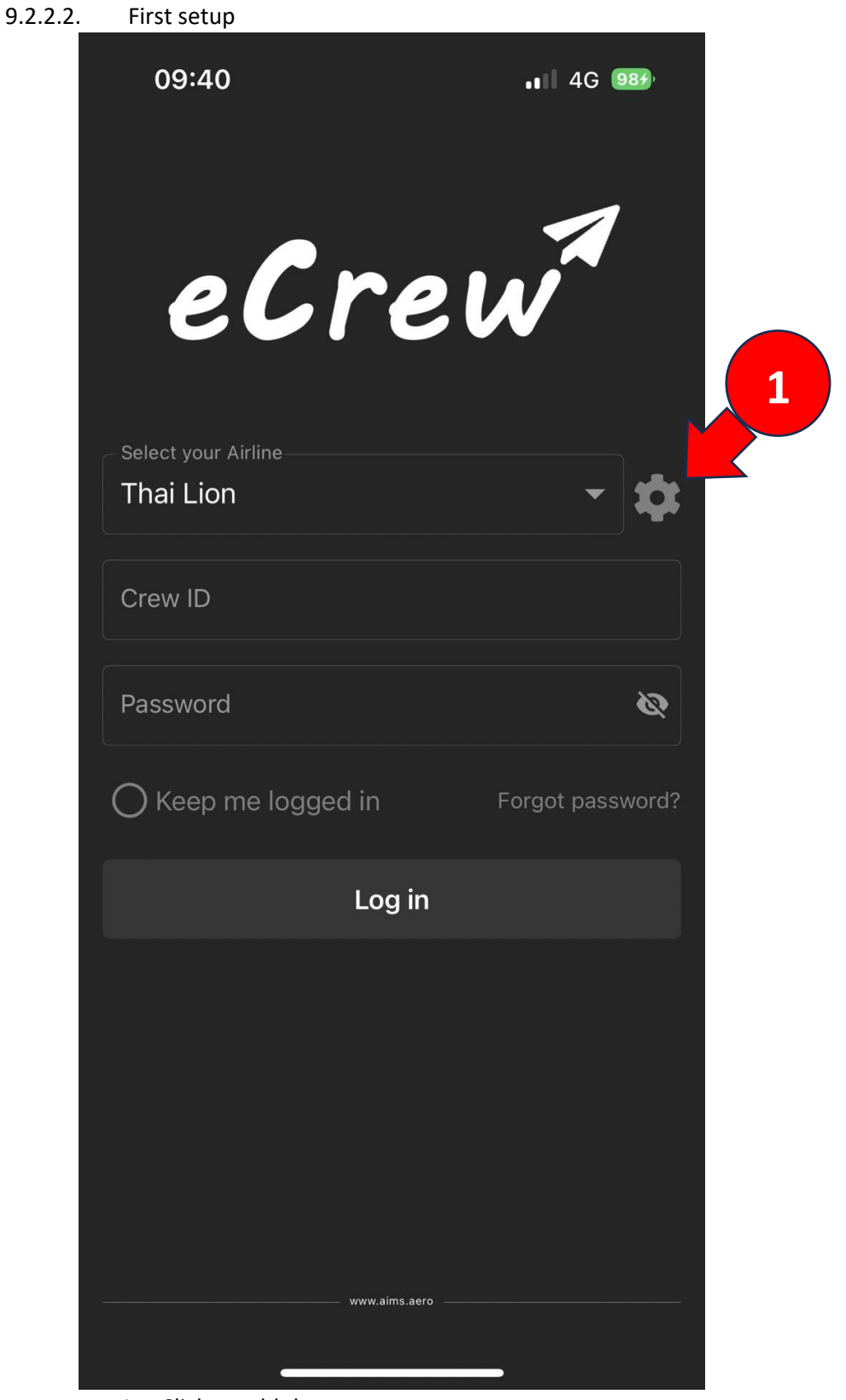

1. Click to add the servers

- 2. Input "Thai Lion"
- 3. Input "https://dev-ecrew.lionair.com"

|   | 09:38                                 |                     | . 8 4G 98 <del>3</del> | 4 |
|---|---------------------------------------|---------------------|------------------------|---|
| 2 | <b>¢C</b><br>Portal name<br>Thai Lion | ustom Airline Porta | al Done                |   |
|   | Portal URL<br>https://dev-eo          | crew.lionair.com/   |                        |   |

4. Click DONE

#### 9.2.2.3. First Login

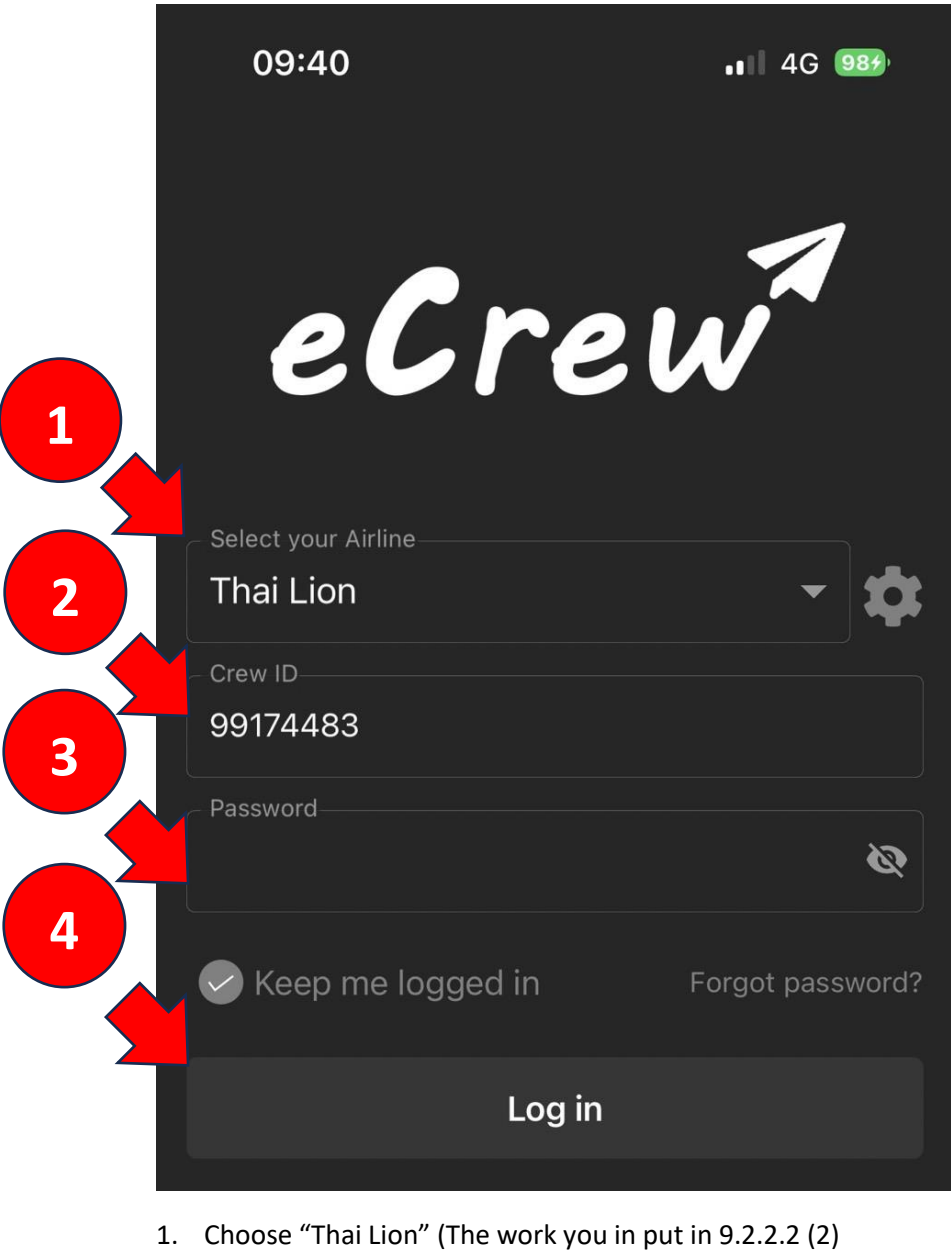

- 2. Input id e.g. ID = TL130166 your input is "99130166"
- 3. Input password\* (contact Pilot Admin or Cabin Crew Admin)
- 4. Click Login